### How to fill out Redeem Form

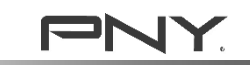

# Step 1 : Fill out redeem form

- Go to Promotion Website Page and fill out the Redeem Form with
  - 1. Receipt Number
  - 2. Purchased Date
  - 3. Upload Receipt
- Click "Continue & fill out purchase details" \*System will ask user to login personal Facebook account; user can track redeem status with Facebook account

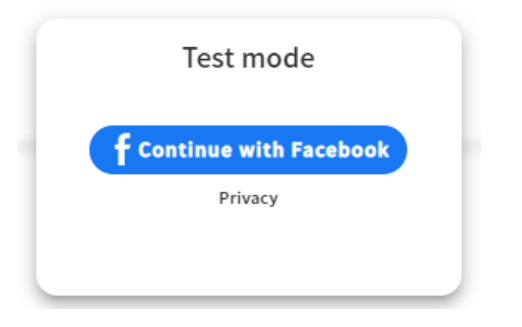

| <b>REDEEM FORM</b><br>*Need to have Battle.net US (Global) account to redeem the | US\$ 70<br>BIZZARD<br>ENTERTAINMENT<br>GIFT CARD |
|----------------------------------------------------------------------------------|--------------------------------------------------|
| Receipt Number                                                                   |                                                  |
| Your answer                                                                      |                                                  |
| Purchased Date<br>Eligible Purchased Period: May 9 to June 13, 2023              |                                                  |
| YYYY-MM-DD                                                                       |                                                  |
| Upload your Receipt                                                              |                                                  |
| Continue & fill out purchase det                                                 | ails                                             |
|                                                                                  |                                                  |

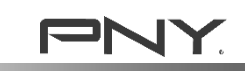

# **Step 2: Enter product info**

- Fill in your personal information
  - o Name & Email
  - BattleTag (if you already have an account)
- Choose Purchased Channel from the drop down
  - o Choose "Region"
  - o Choose "Channel"
- Find the Product Part No. & S/N number
  - $_{\odot}$   $\,$  Both Part No. & Serial Number located on the package, near the EAN Code  $\,$
  - $\circ~$  ex. This product's Part No. is VCG407012DFXPB1, Serial No. is Y323022438

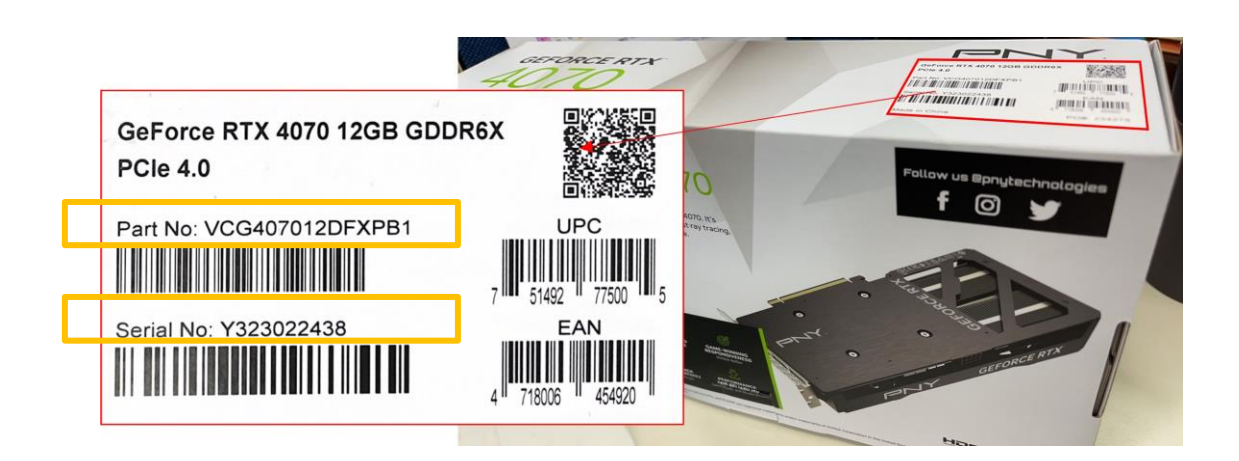

| NAME *                                        |           |
|-----------------------------------------------|-----------|
| Your answer                                   |           |
|                                               |           |
| Email *                                       |           |
| Your answer                                   | _         |
|                                               |           |
| BattleTag                                     |           |
| Enter your BattleTag if you already have one. |           |
| Your answer                                   | _         |
|                                               |           |
| Purchase Channel *                            |           |
|                                               | Controcom |

# Step 2 (Continue)

- Enter your Product Part No. & S/N number
- Take a photo of the product with the same Serial Number you fill in.
- Upload the photo you took
- Click "Submit"

| Product Part No. *                                                                              |
|-------------------------------------------------------------------------------------------------|
| Your answer                                                                                     |
|                                                                                                 |
| Serial Number *                                                                                 |
| Your answer                                                                                     |
| Take a photo of the product with <b>the same</b> Serial Number you fill in.<br>ex. Sample photo |
|                                                                                                 |
|                                                                                                 |
| Upload product photo *                                                                          |
| Upload file                                                                                     |
| I agree sharing personal information for this event.                                            |
| Skip Submit                                                                                     |

# Step 3: Submit & Wait for Approval

- You can see the "Serial No." of your submission, please provide this "Serial No." if you have any question about the redeem.
- Usually takes 7 to 14 days for PNY internal approval process.
- Once approved, you'll receive and "Winner Notice" in the mailbox you left, or you can login to the same Facebook account to check the status.

| Pending approval                       |                       |
|----------------------------------------|-----------------------|
| PNY Redeem Page for Blizzard Gift Card |                       |
| Serial No.4846590                      | Date:2023-06-27 14:43 |
| Merchant Receipt - RER                 |                       |
| Pending<br>approval                    |                       |
|                                        |                       |
| Share 🗗 💌 💟 🔕 🥔                        |                       |

\* If you see "Fill the form now", means you didn't fill out the purchased details

| Fill out purchase details to redeem codes    |                       |
|----------------------------------------------|-----------------------|
| Fill the form now                            |                       |
| PNY Redeem Page for Blizzard Gift Card       | Date:2023-06-27 15:18 |
| Merchant Receipt - AA<br>Pending<br>approval |                       |
| share 😝 💿 文 🔕 🥏                              |                       |

#### How to check submission status

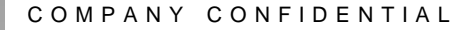

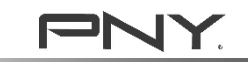

#### Q&A How to check the approval status?

1. Go to the <u>Redeem Form</u> and click on the Redeem Form

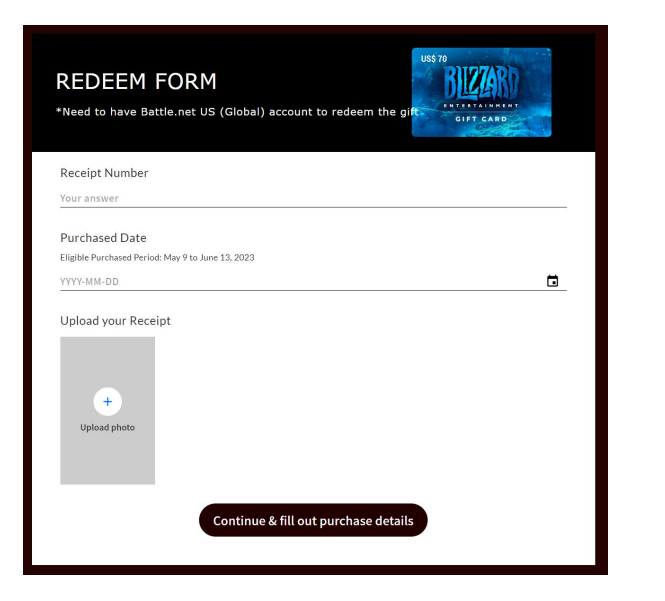

2. Click on the form and login with the same Facebook account you used

COMPANY CO

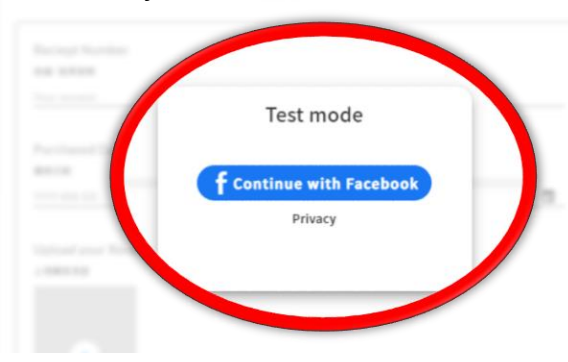

3. You can see the status under the Facebook account

|                                                                                      | My prize | 0                     |
|--------------------------------------------------------------------------------------|----------|-----------------------|
| PNY Redeem Page for Blizzard Gift Card<br>Serial No.4846634<br>Marchant Paraist - 44 |          | Date:2023-06-27 15:18 |
| Share                                                                                | 9 9 9    |                       |

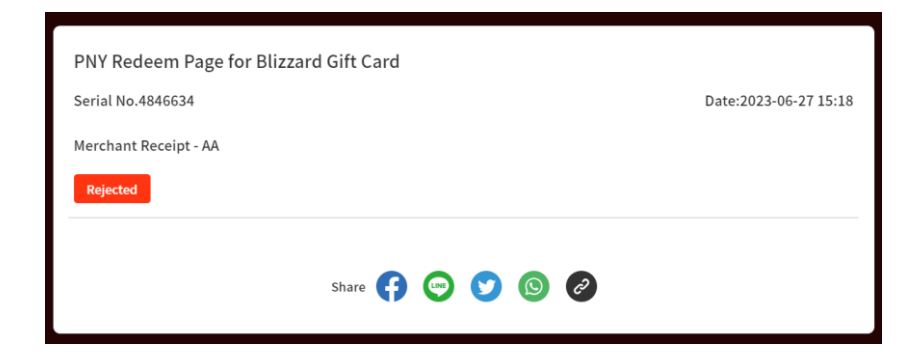

### Where can I find the gift code & how to read

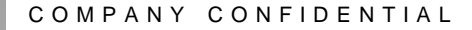

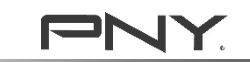

### **Q:Where Can I Find the Gift Code?**

#### 1. Through email notification:

You'll received an Email notification when the claim is approved (click "Redeem Prize") \* Please also check Junk Mail if you didn't see it in your mail box.

2. Follow the "check approval process", click "My prize"

|                         | My prize        |                       |
|-------------------------|-----------------|-----------------------|
| PNY Redeem Page for Bli | zzard Gift Card |                       |
| Serial No.4846634       |                 | Date:2023-06-27 15:18 |
| Verchant Receipt - AA   |                 |                       |
|                         |                 |                       |

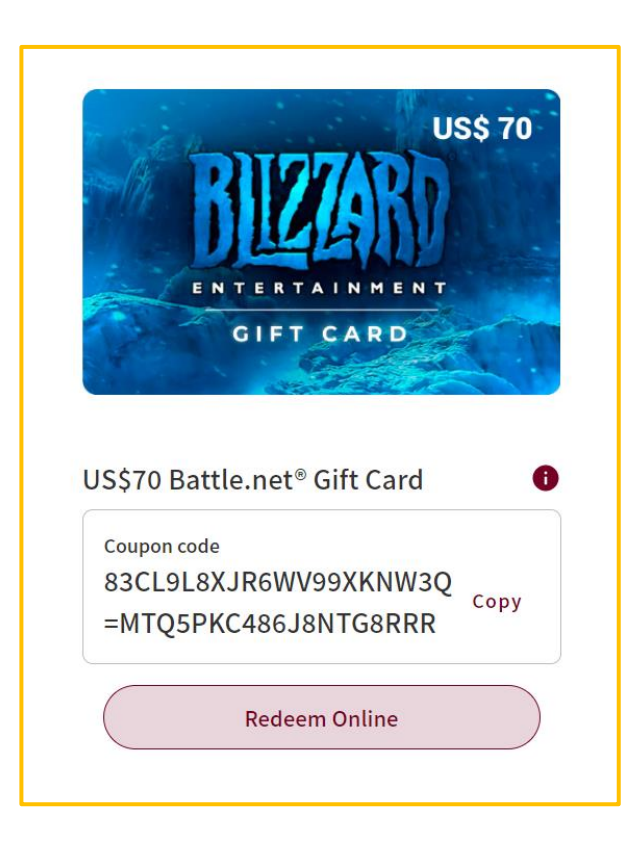

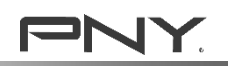

# **Q:How to read your gift Code?**

- Once your submission has been approved, you'll get a combination code of Blizzard Balance code.
- The gift code is a combination of US\$20 & US\$50 code, separated by a equal(=) mark.

ex. the code you received is "CODE#AA=CODE#BB"
"CODE#AA" is the US\$20 code.
"CODE#BB" is the US\$50 code.

Below is an example code: 83CL9L8XJR6WV99XKNW3Q=MTQ5PKC486J8NTG8RRR

"83CL9L8XJR6WV99XKNW3Q" is the US\$20 Balance code. "MTQ5PKC486J8NTG8RRR" is the US\$50 Balance code. Please redeem separately in Battle.net.

Please follow below instruction and redeem both codes on **Battle.net**.

\*\* NOTE: Balance Code only applicable for Battle.net "Global(US) account" and purchase in <u>us.shop.battle.net/en-us</u> >> <u>How to redeem Blizzard giftcard</u>

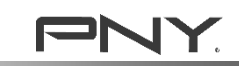

## How do I redeem my Blizzard Gift Code\*?

https://www.wallet-codes.com/ph/support/redeem-e-vouchers/blizzard-gift-card

\*The gift code can only top-up Blizzard US(Global) account

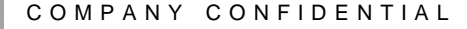

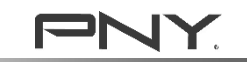

## Q: How to check your Blizzard account region?

- STEP 1: Visit https://www.blizzard.com/en-us/
  - Click 'My Account', then login to your existing Blizzard account
- STEP 2: Select the 'Account Details' and see the County/region of your account

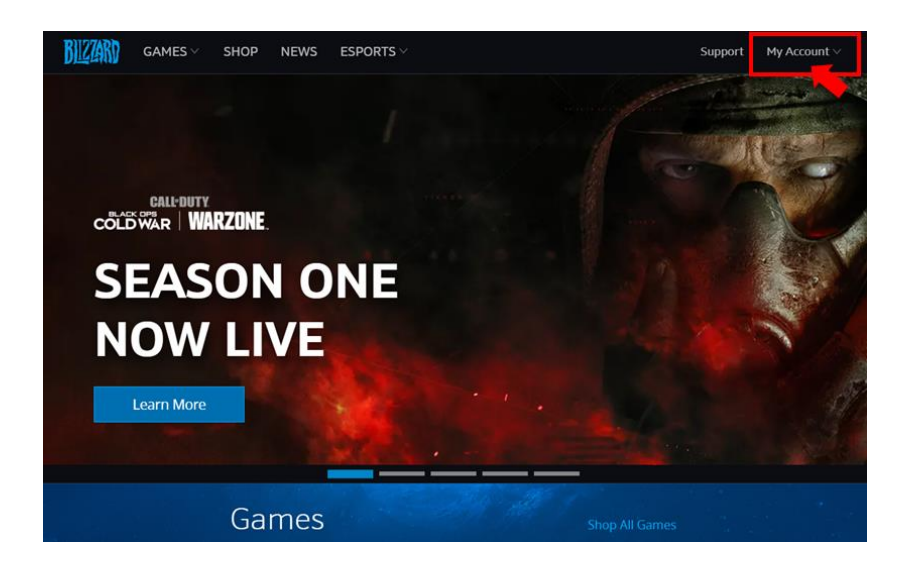

| BIZZ  | 🕅 GAMES                                | SHOP  | NEWS | ESPORTS                          |                                              |                                            | Support 🗰                                |  |
|-------|----------------------------------------|-------|------|----------------------------------|----------------------------------------------|--------------------------------------------|------------------------------------------|--|
| ଜ     | Account Overview                       |       | A    | CCOUN                            | IT DETAI                                     | LS                                         |                                          |  |
| 8     | Account Details                        |       |      |                                  |                                              |                                            |                                          |  |
| III % | Games & Subscript<br>Parental Controls | tions |      | PERSONAL<br>INFORMA              | L<br>TION                                    |                                            | ✓ UPDATE                                 |  |
| 0     | Security                               |       |      | Name                             | \$ 10 × 10                                   | (Real ID Enabled)                          |                                          |  |
| a     | Privacy                                |       |      | Country                          | United State                                 | s 🗸                                        |                                          |  |
| Ø     | Connections                            |       |      |                                  |                                              |                                            |                                          |  |
|       | Payment Methods                        |       |      | EMAIL                            |                                              |                                            |                                          |  |
| 1     | Transaction History                    | y     |      | EWIATE                           |                                              |                                            | C. C. C. C. C. C. C. C. C. C. C. C. C. C |  |
| ď     | Download Games                         |       |      | To verify your<br>Verification e | r email, click the lin<br>mail resent. Resen | k sent to d*******<br>d Verification Email | ***** <sup>3</sup> @gmail.com.           |  |

For new user.

you can create a Free US Blizzard account

follow next page's steps.

## **Q: How To Create a Free US Blizzard account**

- STEP 1: Visit <a href="https://account.battle.net/creation/flow/creation-full">https://account.battle.net/creation/flow/creation-full</a>
- STEP 2: Select the 'United States' region and continue the registration process.
- STEP 3: Complete the registration process and download the Blizzard Battle.net App.

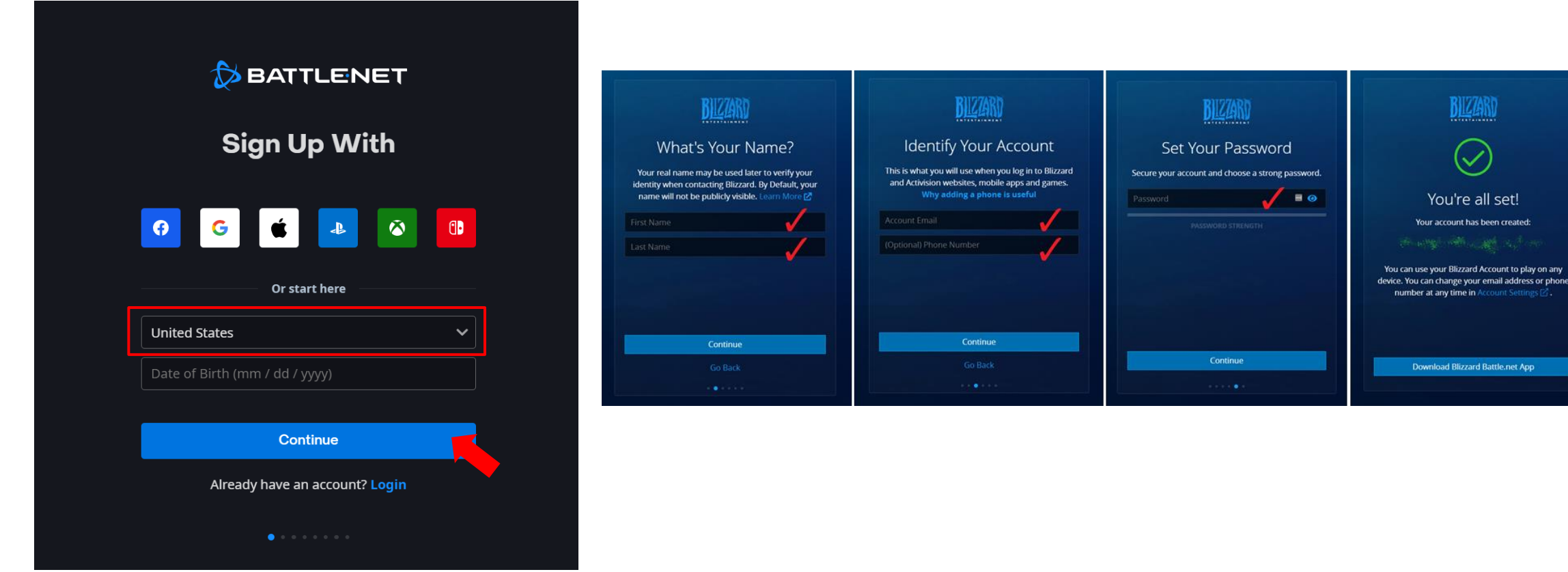

COMPANY CONFIDENTIAL

## How do I redeem my Blizzard Gift Code\*?

- STEP 1: Make sure that you are using 'United States' as your country in your Account Details.
- STEP 2: Go to 'Account Overview' and enter the gift code from PNY to redeem your code. OR you can also log into Battle.net application where you can redeem your code.

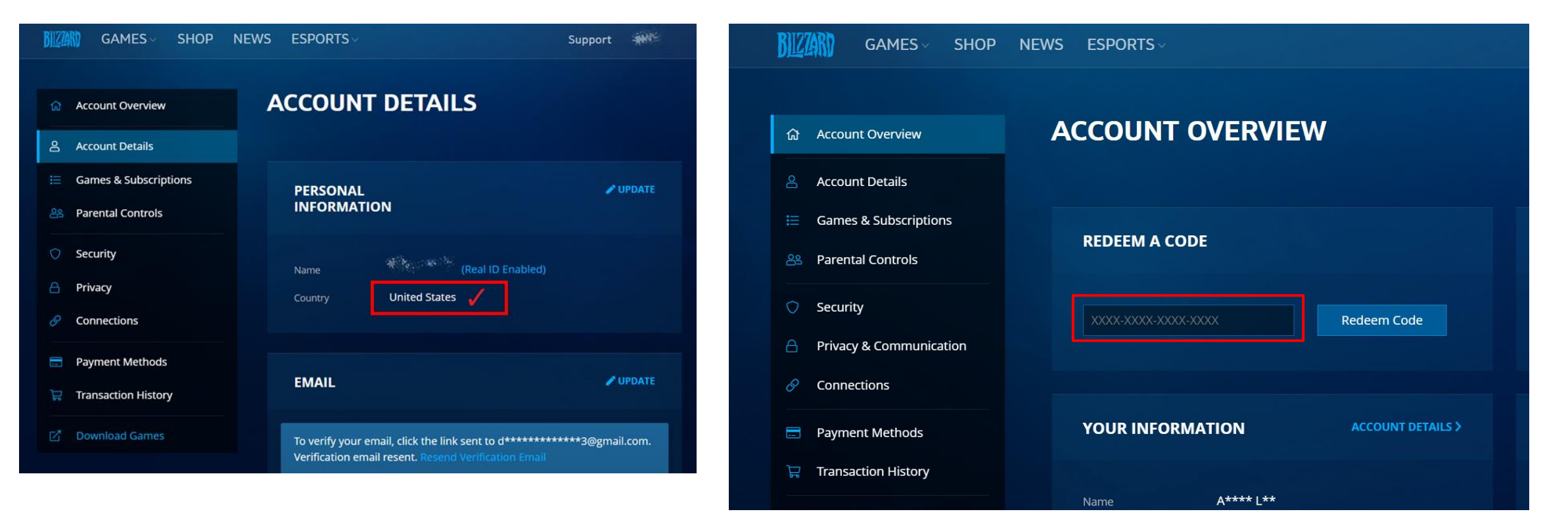

COMPANY CONFIDENTIAL

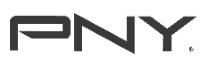

#### **Q: How to purchase a game in Battle.net**

- STEP 1 : visit <u>https://us.shop.battle.net/en-us</u>
   \* make sure you are in the "US Shop" and see the games in US\$
- STEP 2 : Choose a game you like, ex. Diablo IV and click "Buy Now"
- STEP 3 : Choose "Battle.net Balance" as a payment option and click "Pay Now"

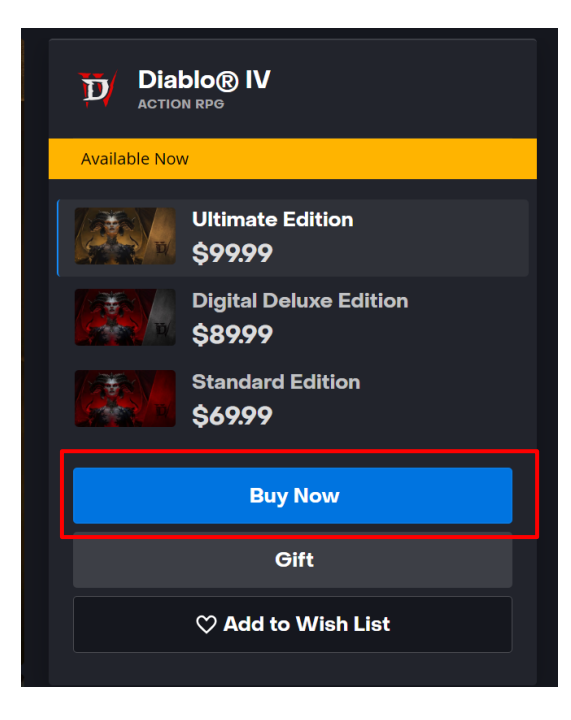

| PAY WITH                         | the second second            |
|----------------------------------|------------------------------|
| Please select a payment option ~ |                              |
| Please select a payment option   | YOU ARE PURCHASING           |
| PayPal                           | Diablo® IV: Standard Edition |
| Credit or Debit card             |                              |
| AliPay                           | TOTAL                        |
| Battle.net Balance (\$70.00)     | \$69.99                      |
| paysafecard<br>WeChat            |                              |
|                                  | NEED HELP?                   |
|                                  | <u>Contact Support</u> ピ     |
| Pay Now                          |                              |
|                                  | WE ACCEPT                    |
|                                  | 📄 🖉 🧖 🖓 👘 🖉 👘 🖉              |
| Cancel                           |                              |

\* Contact Support if you need help <u>https://us.battle.ne</u> <u>t/support/en/help/</u> <u>product/battlenet/</u> <u>334</u>

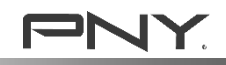